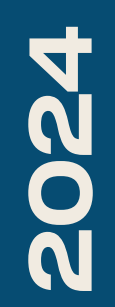

BTS SIO2

# OWNCLOUD

Nicolas Debut

## La première étape pour créer notre instance OwnCloud avec Docker consiste à le lancer en utilisant la commande suivante :

### <u>root@debian12:~# docker run -p 8080 -d owncloud\_</u>

Il est également possible de récupérer l'image OwnCloud à l'aide de la commande suivante : docker pull owncloud. Ensuite, on exécutera la commande indiquée précédemment.

Une fois installé, rendez-vous sur votre appareil client et installez OwnCloud Client. Connectez-le ensuite avec un compte utilisateur. Le client synchronisera alors automatiquement vos fichiers.

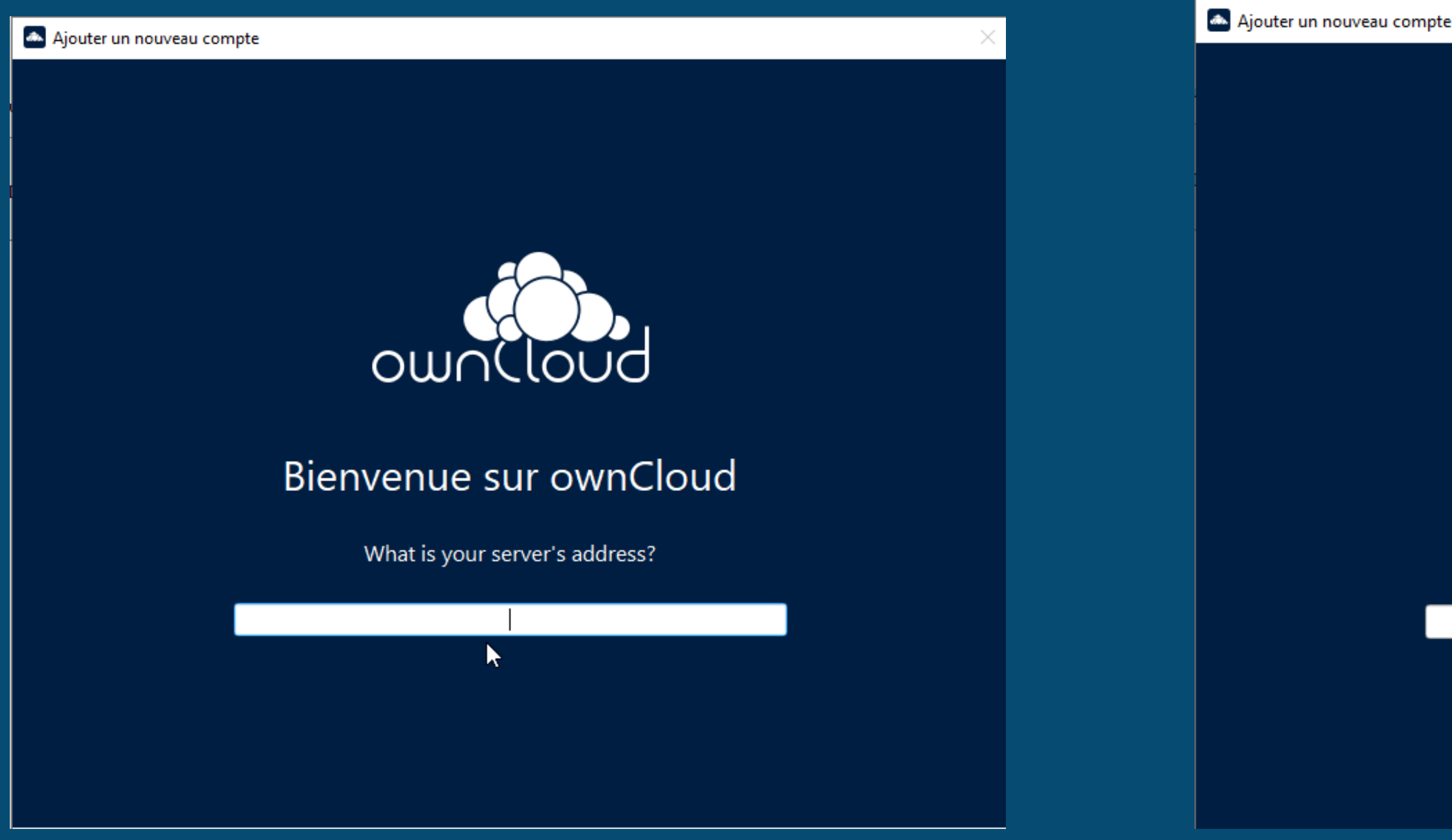

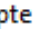

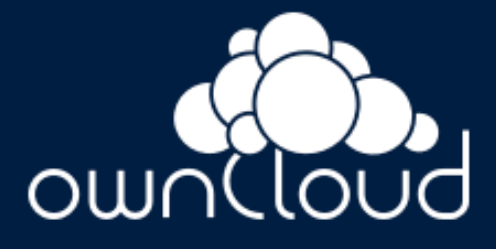

### Bienvenue sur ownCloud

What is your server's address?

http://192.168.20.37:8080

Vous pourrez également ajouter des utilisateurs. Un onglet OwnCloud apparaîtra ensuite dans votre gestionnaire de fichiers, où vous pourrez accéder aux éléments présents sur votre serveur.

| ownCloud                                                          | – 🗆 ×            |                                                                              | 🔼 🛛 🛃 📙 🖛 🛛 ownCloud    |
|-------------------------------------------------------------------|------------------|------------------------------------------------------------------------------|-------------------------|
| + 2 5 🌣                                                           | ن                | iloud-client+do A ☆ 🗘 🎼 🔒                                                    | Fichier Accueil Partage |
| Ajouter un compte admin<br>192.168.20.37:8080 Activité Paramètres | Quitter ownCloud |                                                                              | ← → × ↑ 🔼 > ownC        |
|                                                                   |                  | Connexion 9 😨                                                                |                         |
| Connecté au serveur <u>http://192.168.20.37:8080/</u> .           | Compte.          |                                                                              | 🗸 🖈 Accès rapide        |
|                                                                   |                  | : PLUS A PROPOS DES RESULTATS DE RECHERCHE                                   | 📃 Bureau 🛛 🖈            |
| ownCloud                                                          |                  |                                                                              | 🕂 Téléchargements 🖈     |
| Dossier local : ownCloud                                          | •••              |                                                                              | 🔮 Documents 🛛 🖈         |
|                                                                   |                  | Recherches associees pour                                                    | 📰 Images 🛛 🖈            |
|                                                                   |                  | owneroud-chent download                                                      | 👌 Musique               |
|                                                                   |                  | Q owncloud client windows<br>10                                              | Vidéos                  |
|                                                                   |                  | _ télécharger owncloud                                                       | > 🦲 OneDrive            |
|                                                                   |                  | client                                                                       | > 🔼 ownCloud            |
|                                                                   |                  | télécharger owncloud<br>windows                                              | > 💻 Ce PC               |
|                                                                   |                  |                                                                              | > 💣 Réseau              |
|                                                                   |                  |                                                                              |                         |
|                                                                   |                  | r « Accepter » pour accepter ces                                             |                         |
|                                                                   |                  | our refuser ces utilisations ou cliquer                                      |                         |
|                                                                   |                  | passer en revue vos options. Vous<br>lection sous « Gérer les Préférences de |                         |
| Ajouter un dossier                                                |                  | page. <u>Déclaration de confidentialité</u>                                  |                         |
|                                                                   | Masquer          | 8                                                                            |                         |
|                                                                   |                  | ownCloud : Suc                                                               | <                       |
|                                                                   |                  | ★                                                                            | 4 élément(s)            |

|                   |        |                  | – 🗆 X                  |
|-------------------|--------|------------------|------------------------|
| Affichage         |        |                  | ~ 🕐                    |
| oud >             |        | V Ö Recherch     | er dans : ownCloud 🛛 🔎 |
| Nom               | Statut | Modifié le       | Туре                   |
| Documents         | 0      | 27/11/2024 11:01 | Dossier de fichiers    |
| Photos            | 0      | 27/11/2024 11:01 | Dossier de fichiers    |
| toip              | 0      | 04/12/2024 08:26 | Dossier de fichiers    |
| 📴 ownCloud Manual | 0      | 27/11/2024 11:01 | Microsoft Edge P       |
| ß                 |        |                  |                        |
|                   |        |                  |                        |
|                   |        |                  |                        |

| <          | C A Non sécurisé 192.16 |                         | ⓒ◙♥▷♡┃mҡ☱┃ |     |        |                    |
|------------|-------------------------|-------------------------|------------|-----|--------|--------------------|
| " <b>●</b> | Fichiers                | ownCloud                |            |     | م      | admin <del>-</del> |
|            | Tous les fichiers       | ★ > +                   |            |     |        |                    |
| *          | Favoris                 | □ Nom ▲                 |            |     | Taille | Modifié            |
| <          | Partagés avec vous      | Documents               | <          |     | 35 KB  | il y a 29 minute   |
| <          | Partagés avec d'autres  | Photos                  | <          |     | 663 KB | il y a 29 minute   |
| S          | Partagés par lien       | toip                    | <          |     | 0 KB   | il y a 3 minutes   |
| Q          | Étiquettes              | ownCloud Manual.pdf     | <          | 000 | 4.7 MB | il y a 29 minute   |
|            |                         | 3 dossiers et 1 fichier |            |     | 5.4 MB | -                  |
|            |                         |                         |            |     |        |                    |
|            |                         |                         |            |     |        |                    |
|            |                         |                         |            |     |        |                    |
|            |                         |                         |            |     |        |                    |
|            |                         |                         |            |     |        |                    |
|            |                         |                         |            |     |        |                    |
|            |                         |                         |            |     |        |                    |
|            |                         |                         |            |     |        |                    |

Comme nous pouvons le constater, nos dossiers sont bien accessibles.

| ≡ Market                                                                                                    |                            |                         | (i), ownCloud                     |          |                                            | admin <del>-</del> | Cale          | ndar                   | <b>☆☆☆☆</b> ☆☆                    | Collabora Online             | 合合合合合                     | GpxPod                                   | ***                        |
|----------------------------------------------------------------------------------------------------|----------------------------|-------------------------|-----------------------------------|----------|--------------------------------------------|--------------------|---------------|------------------------|-----------------------------------|------------------------------|---------------------------|------------------------------------------|----------------------------|
| Marché<br>Tout afficher<br>App Bundles<br>CATÉGORIES<br>Mises à Jour<br>PARAMÈTRES<br>Add API Key<br>Clear cache | Contacts<br>⊘ Productivity |                         | 2-Factor Authentica<br>⊘ security | \$\$\$\$ | Custom Groups<br>⊘ Collaboration           |                    | Ø Pro         | ductivity              |                                   | Integration                  |                           | Ø Multimedia                             |                            |
| START ENTERPRISE TRIAL                                                                                           | Guests<br>⊘ Collaboration  |                         | privacyIDEA Two Fa<br>⊘ security  |          | External Storage: FTP<br>⊘ storage         |                    | Text<br>⊘ Pro | Editor<br>ductivity    | ☆☆☆☆                              | PDF Viewer<br>⊘ Productivity | 位合合合                      | Gallery<br>⊘ Multimedia                  | 公公公公                       |
| Activity<br>⊘ Tools                                                                                              |                            | GpxEdit<br>⊘ Multimedia | ☆☆☆☆                              |          | DAP Integration                            |                    |               | Au se<br>pour<br>Jgins | in de<br>vons t<br>dans<br>t de n | notre C<br>rouver<br>l'ongle | ownClo<br>de no<br>t Mark | oud, no<br>mbreu<br>ket. Ceu<br>ossibili | DUS<br>IX<br>UX-Cİ<br>ités |
| Impersonate<br>⊘ Tools                                                                                           |                            | Duo Two-Fa              | actor Pro ☆☆☆☆                    | G<br>⊘   | <b>pxMotion</b><br><sup>9</sup> Multimedia | 合合合合               | r<br>(        | notan<br>encor         | nmen<br>re la n                   | t l'intég<br>nise en         | gration<br>place          | LDAP<br>d'un F                           | ou<br>TP.                  |

| Documents           |
|---------------------|
| Photos              |
| toip                |
| ownCloud Manual.pdf |
|                     |

3 dossiers et 1 fichier

Nous allons maintenant voir comment sauvegarder automatiquer fichiers. Pour commencer, nous allons créer le fichier nécessaire.

| $\blacksquare$ > toip > +     |
|-------------------------------|
| □ Nom ▲                       |
| exemple.csv                   |
| 2 fichiers (inclure 2 cachés) |
|                               |
|                               |
|                               |
|                               |
|                               |
| r automatiquement pac         |
| rautomatiquement nos          |

### #!/bin/bash

```
#intallation de zip au préalable du script
apt-get install -y zip
# Variables
OWNCLOUD_DIR="/var/lib/docker/volumes/8bd46db098016ff43756d3fc6afbb876aa91ee52be5bf208894f52eb1a/_data/data/admin/files/toip" # Répertoire toip
ARCHIVE_DIR="/home/Owncloud-sync" # Répertoire archive
```

# Générer le timestamp TIMESTAMP=\$(date <mark>"+%d-%m-%Y\_%H:%M:%S</mark>")

```
# Sauvegarde locale du fichier CSV
CSV_FILE="$OWNCLOUD_DIR/.csv"
BACKUP_FILE="$ARCHIVE_DIR/sio2-$TIMESTAMP.csv"
```

```
# Vérifier si le fichier existe
#if [ -f "$CSV_FILE" ]; then
# ______$CSV_FILE" "$BACKUP_FILE"
     echo "Sauvegarde locale effectuée : $BACKUP_FILE"
   lse
     echo "Aucun fichier CSV trouvé dans $OWNCLOUD_DIR"
     exit 1
#fi
```

```
# Compression du répertoire toip
ZIP_FILE="/tmp/sio2-$TIMESTAMP.zip"
zip -r "$ZIP_FILE" "$OWNCLOUD_DIR"
echo "Compression effectuée : $ZIP_FILE"
```

## Nous allons ensuite créer notre script de sauvegarde, disponible sur mon GitHub. Ce script contient plusieurs éléments, tels que :

## Tout d'abord, le script contient le chemin du fichier à sauvegarder ainsi que le chemin où sera placé la sauvegarde.

- Ensuite, il inclut un générateur de date qui permet de connaître la date et l'heure exactes de la sauvegarde.
  - Enfin, le script comporte les instructions nécessaires pour effectuer la
    - sauvegarde et compresser le fichier au format ZIP.
  - Pour automatiser ce script, nous utiliserons la commande suivante :
    - crontab -e
    - Ensuite, ajoutez la ligne suivante :
    - 45 23 \* \* \* /chemin/vers/backup\_toip.sh
    - Cela exécutera le script tous les jours à 23h45.
- ante : p\_toip.sh urs à 23h45.

Vous savez maintenant comment mettre en place un OwnCloud avec Docker, tout en automatisant la sauvegarde des fichiers qui y sont stockés.